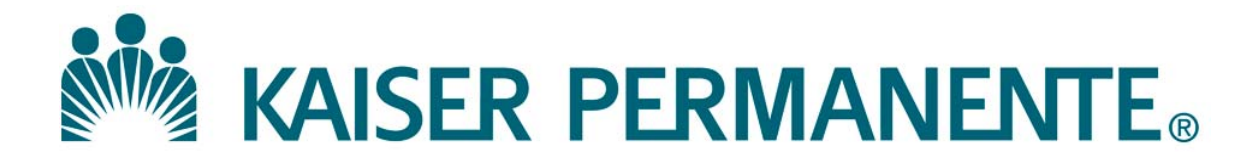

**DOCUMENT NUMBER:** 

**DOCUMENT TITLE:** 

**DOCUMENT NOTES:** 

LOCATION:

VERSION:

DOC TYPE:

STATUS:

**EFFECTIVE DATE:** 

NEXT REVIEW DATE:

**RELEASE DATE:** 

**EXPIRATION DATE:** 

**AUTHOR:** 

**PREVIOUS NUMBER:** 

**OWNER:** 

**CHANGE NUMBER:** 

## Transferring / Tracking Specimens

| Purpose                  | This procedure provides instructions for transferring and tracking specimens from their current location to the testing laboratory location. |
|--------------------------|----------------------------------------------------------------------------------------------------|
| Scope                    | This procedure is intended for all users.                                                                                                    |
| Adding<br>Temperature to | Follow the steps below to add <b>temperature</b> to the Transfer List fields.                                                                |

#### the Transfer List Fields

| Step | Action                                                                                                   | Icon |
|------|----------------------------------------------------------------------------------------------------|------|
| 1    | Click on the <b>Transfer Specimen</b> icon from the Applications bar (Appbar) to launch the application. | ÷    |
| 2    | Click on <b>View</b> on the menu bar, and then select <b>Options</b> .                                   |      |
| 3    | Check the box for <b>Filter by transfer temperature</b> .                                                |      |
| 4    | Select a default <b>Printer.</b>                                                                         |      |
| 5    | Click on Save.                                                                                           |      |

| Creating a<br>Transfer List | Follow the steps below to create a transfer list (Manual Build mode). |
|-----------------------------|-----------------------------------------------------------------------|
| (Manual Build               | Note:                                                                 |
| mode)                       | Specimens must be logged-in before they can be transferred.           |

| Step | Action                                                                                      |    |
|------|---------------------------------------------------------------------------------------------|----|
| 1    | Click on the <b>Transfer Specimen icon</b> from the Appbar to                               | P. |
|      | launen me appneation.                                                                       | •  |
| 2    | • The Transfer Specimens window opens.                                                      |    |
|      | • Verify that <b>Not transferred</b> is selected.                                           |    |
|      | • Using the drop-down window, select the <b>From</b> Location.                              |    |
|      | • The <b>To</b> Location is the <b>performing</b> location                                  |    |
|      | <ul> <li>Click on the New button at the bottom right of the screen.</li> </ul>              |    |
|      |                                                                                             |    |
|      | PathNet Collections: Transfer Specimens                                                     |    |
|      |                                                                                             |    |
|      | Transfer Lists                                                                              |    |
|      |                                                                                             |    |
|      | From:         Date:           SWL Lab SpecTrk         ▼           SWL Lab SpecTrk         ▼ |    |
|      | Lists From: To: Transfer Temp:                                                              |    |
|      | Accession Order Patient Name Patient ID Desc Seq                                            |    |
|      | -                                                                                           |    |
|      |                                                                                             |    |
|      |                                                                                             |    |
|      |                                                                                             |    |
|      |                                                                                             |    |
|      | New Modify Delete Iransfer                                                                  |    |
| 2    | The Duild Transfor List dials a window areas                                                |    |
| 5    | Ine Build Transfer List dialog window opens.     Under Mode select Manual Build             |    |
|      |                                                                                             |    |
|      | Task Edit View Help                                                                         |    |
|      |                                                                                             |    |
|      | Mode                                                                                        |    |
|      | C List build ( Manual build                                                                 |    |
|      |                                                                                             |    |

Creating a Transfer List (Manual Build mode), continued

| Step | Action                                                                 |
|------|------------------------------------------------------------------------|
| 4    | • Select the Transfer Temperature.                                     |
|      | • Click in the Accession field.                                        |
|      | • Scan or type the accession number of the specimen to be added to the |
|      | transfer list. Press Enter to move the accession number from the       |
|      | Accession window to the Selected window. Repeat the step for each      |
|      | specimen to be added to the Transfer List.                             |
|      | • Click on <u>S</u> ave.                                               |
|      | Build Transfer List                                                    |
|      | Iask Edit View Help                                                    |
|      |                                                                        |
|      | Mode                                                                   |
|      | C List build   Manual build                                            |
|      | From: To: Transfer Temp:                                               |
|      | SWL Lab SpecTrk SWL Mic SpecTrk Refrigerated Etrieve                   |
|      | Accession: Selected                                                    |
|      | 2-12-263-000056 Accession Order Patient Name Patient ID ▲              |
|      |                                                                        |
|      |                                                                        |
|      |                                                                        |
|      |                                                                        |
|      |                                                                        |
|      |                                                                        |
|      | Save Cancel                                                            |
|      | Ready SANDSC K105773 2:18 PM _//                                       |
|      |                                                                        |
| 5    | • The <b>Transfer Specimens</b> dialog window is displayed.            |
|      | • Click on the <b>OK</b> button to close the window.                   |
|      |                                                                        |
|      | Transfer Specimens                                                     |
|      | Transfer List #4 Created                                               |
|      |                                                                        |
|      | From Location: SWL Lab SpecTrk<br>To Location: SWL Mic SpecTrk         |
|      | To cocation over the opportion                                         |
|      | OK                                                                     |
|      |                                                                        |
|      |                                                                        |

Creating a Transfer List (Manual Build mode), continued Step Action • If additional specimens will be added to the list at a later time, click 6 on Task, then on Exit on the Menu Bar to exit the Specimen Transfer window. Proceed to Modifying a Transfer List. OR • To close the list so no additional specimens can be added, click on Transfer.\* \*Note: Any open Transfer Lists are to be closed a few minutes prior to the established Courier pick-up time, or at the end of the business day if you are working at an MOB. PathNet Collections: Transfer Specimens \_ 🗆 🗙 <u>Task</u> Edit <u>V</u>iew <u>H</u>elp ₽ Transfer Lists Not transferred C Transferred Locations and Date From: Date: 10/31/2012 To: SWL Lab SpecTrk SWL Mic SpecTrk Transfer Temp: Lists To: SWL Mic SpecTrk SWL Lab SpecTrk Refrigerated Accession Order Patient Name MTD Commerce, Commerce1032 Patient ID Desc Seq 4 502312221982 2-12-263-000055A 50 mL StrlCont 1 2-12-263-000056A MTD Commerce, Commerce1032 502312221982 50 mL StrlCont Modify. <u>N</u>ew <u>D</u>elete <u>T</u>ransfer SANDSC K105773 2:25 PM Ready 7 • Click on the Yes button to transfer the list. • Select a printer when prompted. Transfer Specimens Do you really want to transfer this list? <u>Y</u>es No

| Modifying aFollow the steps below to modify a transfer list.Transfer List |      |                                                                                                    |          |
|---------------------------------------------------------------------------|------|----------------------------------------------------------------------------------------------------|----------|
|                                                                           | Step | Action                                                                                                    | Icon     |
|                                                                           | 1    | • Click on the <b>Transfer Specimen</b> icon from the Appbar to launch the application.                                                                                                    | <b>*</b> |
|                                                                           | 2    | <ul> <li>The Transfer Specimens window opens.</li> <li>Verify that Not transferred is selected.</li> <li>Using the drop-down window, select the From Location.</li> <li>Using the drop-down window, select the To Location.</li> <li>Verify the Date.</li> <li>Click on <u>Retrieve</u>.</li> </ul> PathNet Collections: Transfer Specimens   Test Edit Verw Help     Test Edit Verw Help     To:   Transfer Terms:   To:   Transfer Terms:   To:   Transfer Terms:   To:   Transfer Terms:   To:   Transfer Terms:   To:   Transfer Terms:   To:   Transfer Terms:   To:   Transfer Terms:   Terms:   Terms:   Terms:   Terms:   Terms:   Terms:   Terms:   Terms:   Terms:   Terms:   Terms:   Term:   Terms:   Term:   Terms:   Term:   Terms:   Term:   Terms:   Term:   Term:   Term:   Term:   Term:   Term:   Term: Term: Term: Term: Term: Term: Term: Term: Term: Term: Term: Term: Term: Term: Term: Term: Term: Term: Term: Term: Term: Term: Term: Term: Term: Term: Term: Term: Term: Term: Term: Term: Term: Term: Term: Term: Term: Term: |          |
|                                                                           | 3    | <ul> <li>Select the Transfer List Number to which specimens will be added.</li> <li>Click on the Modify button.</li> <li>Click on the Modify button.</li> </ul>                                                                                                    |          |

#### Modifying a Transfer List, continued

| Step | Action                                                                                                    |
|------|----------------------------------------------------------------------------------------------------|
| 4    | • In the Accession field, scan the <b>label barcode</b> for the specimen to be                                                                                                    |
|      | added to the selected transfer list. Press <b>Enter</b> .                                                                                                    |
|      | <ul> <li>Click on Undate to save the additions</li> </ul>                                                                                                    |
|      | • Check on <u>opuate</u> to save the additions.                                                                                                    |
|      | Task Edit View Help                                                                                                    |
|      |                                                                                                    |
|      | C List build C Manual build                                                                                                    |
|      | From:     To:     Transfer Temp:       SWL Lab SpecTrk     SWL Mic SpecTrk     Refrigerated                                                                                                    |
|      | Accession: Selected Accession Order Patient Name Patient ID  2:12:263-000054 Accession Order Patient Name Patient ID                                                                                                    |
|      | 1         2         12/253-000052A         MTD         Commerce, Commerce 1032         5023122219k           2         2-12-263-000053A         MTD         Commerce, Commerce 1032         5023122219k                                         |
|      |                                                                                                    |
|      |                                                                                                    |
|      |                                                                                                    |
|      |                                                                                                    |
| 5    | The Transfer Specimen window appears showing the transfer list                                                                                                    |
|      | number.                                                                                                    |
|      |                                                                                                    |
|      | Transfer Specimens X                                                                                                    |
|      | From Location: SWL Lab SpecTrk                                                                                                    |
|      |                                                                                                    |
|      |                                                                                                    |
| 6    | Click on <b>Transfer</b> to close the list. No additional specimens can be                                                                                                    |
|      | added.                                                                                                    |
|      | Lists From: To: Transfer Temp:<br>5 SWL Lab SpecTrk SWL Mic SpecTrk Refrigerated                                                                                                    |
|      | Accession Order Patient Name Patient ID Desc Seq                                                                                                    |
|      | 2         2-12-263-000054A         MTD         Commerce, Commerce1032         50/2312221982         50 mL StriLont           3         2-12-263-000054A         MTD         Commerce, Commerce1032         50/2312221982         50 mL StriLont |
|      |                                                                                                    |
|      | · · · · · · · · · · · · · · · · · · ·                                                                                                    |
|      | New Modifu Delete Transfer                                                                                                    |
|      | Ready SANDSC [K105773 ]3:16 PM                                                                                                    |
| L    |                                                                                                    |

#### Modifying a Transfer List, continued

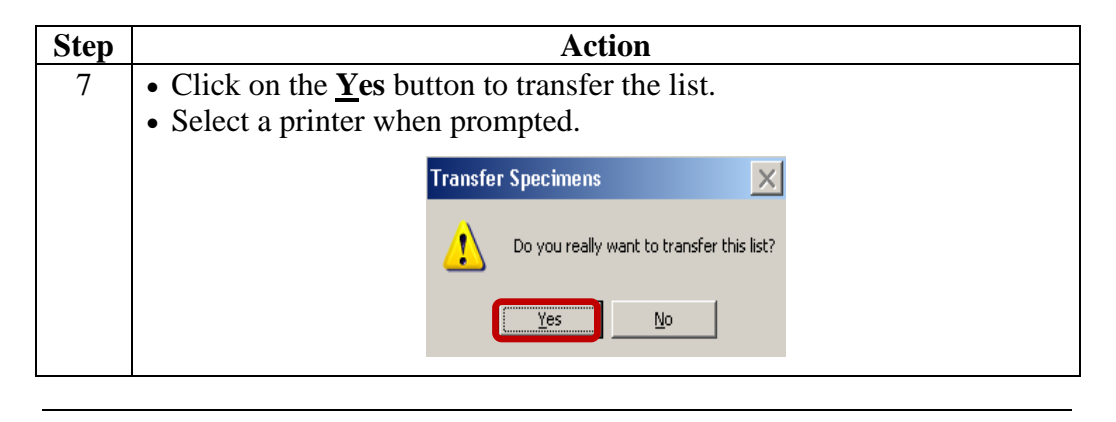

Associating<br/>the TransferFollow the steps below to associate the Transfer List with Outer Tub Tracking<br/>Number.List with<br/>Outer TubNumber.

| Step | Action                                                                                                    | Icon |
|------|----------------------------------------------------------------------------------------------------|------|
| 1    | Access the <b>Explorer Menu</b> icon on the Cerner AppBar.                                                                                        |      |
| 2    | Double-click on Main Menu.     Click on the + sign to the left of the Specimen Tracking folder.                                                   |      |
|      | ⊡       Explorer Menu Audits         ⊡       Gen Lab Reports         ⊡       HIM Reports         ⊡       Helix         ⊡       Imaging - Document |      |
| 3    | Click on Transfer List to Outer Tub.                                                                                                    |      |
|      | Main Menu<br>Specimen Tracking*<br>Acen Tracking History                                                                                          |      |

| Step |                                                                                                    | Action                                                                                                    |
|------|----------------------------------------------------------------------------------------------------|----------------------------------------------------------------------------------------------------|
| 4    | <ul> <li>Enter the printer name in the *(</li> <li>Select the *Location from the </li> <li>Select the *Transfer List(s) to</li> <li>Click in the *Tracking# field.</li> <li>Click on Execute. The Transfer</li> </ul> | Dutput to file/Printer/MINE field<br>drop-down menu.<br>be associated with the outer tub.<br>Scan the barcode for the outer tub<br>er List to Outer Tub report prints. |
|      | Note:<br>If MINE is selected in the Outp<br>automatically print when Exect                                                                                                    | ut field, the report will not<br>ite is clicked.                                                                                                    |
|      | * <u>O</u> utput to File/Printer/MINE                                                                                                    | MINE                                                                                                    |
|      | *Location                                                                                                    | SWL Lab SpecTrk                                                                                                    |
|      | *Transfer List Date                                                                                                    | 10/31/2012                                                                                                    |
|      | *Transfer List                                                                                                    | 10/31/12 #1 To SWL Mic SpecTrk<br>10/31/12 #3 To SWL Mic SpecTrk<br>10/31/12 #4 To SWL Mic SpecTrk                                                                     |
|      | *Tracking#                                                                                                    | 10/31/12 #5 To SWL Mic SpecTrk                                                                                                    |
|      | <b>•</b>                                                                                                    | <b>&gt;</b>                                                                                                    |
|      |                                                                                                    | <u>E</u> xecute                                                                                                    |

Associat

Changing the<br/>Designated TestFollow the steps below to change the designated test site for at test or group of<br/>tests.SiteSite

| Step | Action                                                                                                    | Icon |
|------|----------------------------------------------------------------------------------------------------|------|
| 1    | <ul> <li>Click on the <b>Pending Inquiry</b> from the Appbar to launch the application.</li> <li>The <b>Select Pending Procedures</b> window opens.</li> </ul>                                                                                                    | đ    |
|      | Select Pending Procedures       Image: Constraint of the second second sec |      |
| 2    | <ul> <li>Enter the <u>Test Site</u> (site abbreviation) and click on the ellipses.</li> <li>Enter the Procedure (if desired).</li> <li>Select the Order Status for the order(s) to be transferred.</li> <li><u>Test Site</u> is the site abbreviation.</li> <li><u>Procedure</u> is the test name.</li> <li><u>All Pending</u> displays all pending orders for the test site and/or procedure.</li> <li>Both <u>Received Only</u> and <u>In-Lab Only</u> display all pending orders with an In-Lab status.</li> </ul>                                                                                                    |      |
|      | Select Pending Procedures       X         Iest Site:       ANA        DK         Procedure:        Cancel       Cancel         C       All Pending        Ecceived Only         •       In-Lab Only                                                                                                    |      |

| Step | Action                                                                                                    |
|------|----------------------------------------------------------------------------------------------------|
| 3    | The Test Site Lookup window opens.                                                                                                    |
|      | • Select the specific site from the drop-down list.                                                                                                    |
|      | • Click on <b>OK</b> .                                                                                                    |
|      | Test Site Lookup                                                                                                    |
|      |                                                                                                    |
|      |                                                                                                    |
|      | ANA Hem Auto ss                                                                                                    |
|      | ANA Hem Misc                                                                                                    |
|      | ANA Hems<br>ANA HIV Rapid                                                                                                    |
|      |                                                                                                    |
|      | ANA LH750#1                                                                                                    |
|      | ANA Micro GL                                                                                                    |
|      | Riana Micro Mic                                                                                                    |
|      | ANA MicroGL s                                                                                                    |
|      | ANA MicroMic s                                                                                                    |
|      | OK Cancel                                                                                                    |
|      |                                                                                                    |
|      |                                                                                                    |
|      | The Test Site has is nonulated with the selected specific site                                                                                                    |
|      | The <b>Test Site</b> box is populated with the selected specific site.                                                                                                    |
|      | The <b>Test Site</b> box is populated with the selected specific site.<br>• Click on <u><b>OK</b></u> .                                                                                         |
|      | The <b>Test Site</b> box is populated with the selected specific site.<br>• Click on <u>O</u> K.<br>Select Pending Procedures                                                                   |
|      | The <b>Test Site</b> box is populated with the selected specific site.<br>• Click on <u>OK</u> .<br>Select Pending Procedures<br>Lest Site: ANA Micro Mic                                       |
|      | The <b>Test Site</b> box is populated with the selected specific site.<br>• Click on <u>OK</u> .<br>Vertication Select Pending Procedures X<br>Lest Site: ANA Micro Mic                         |
|      | The <b>Test Site</b> box is populated with the selected specific site.<br>• Click on <u>OK</u> .                                                                                                |
|      | The <b>Test Site</b> box is populated with the selected specific site.<br>• Click on <u>OK</u> .<br>Select Pending Procedures<br>Iest Site: ANA Micro Mic<br>Procedure: Cancel<br>C All Pending |
|      | The <b>Test Site</b> box is populated with the selected specific site.<br>• Click on <u>OK</u> .                                                                                                |

Changing the Designated Test Site, continued

Continued on next page

| Step | Action                                                                                                    |
|------|----------------------------------------------------------------------------------------------------|
| 4    | The <b>Pending Inquiry</b> window opens.<br>• Clicking on the column header will sort data in that column.                                                                                                    |
|      |                                                                                                    |
|      | Iask View Result Help                                                                                                    |
|      |                                                                                                    |
|      | Selected Procedures Test Site: ANA Micro Mic Procedure: All                                                                                                    |
|      | Available Procedures                                                                                                    |
|      | Test Site         Procedure         Priority         Accession         Collected         Status         ▲           ANA Micro Mic         Crystl-SyF         RT - Routine         2-12-250-000012         9/6/2012         3:42 PM         In-Lab         M           ANA Micro Mic         Crystl-SyF         RT - Routine         2-12-250-000012         9/6/2012         3:42 PM         In-Lab         M |
|      | ANA Micro Mic         Fecal WBC         BT - Routine         212-250-000013         9/6/2012 3:42 PM         In-Lab         M           ANA Micro Mic         Fecal WBC         ST - Stat         2:12:296-000046         10/22/2012 10:10 AM         In-Lab         M                                                                                                    |
|      | ANA Micro Mic         Gram Stain         RT - Routine         2-12-250-000011         9/6/2012 3:42 PM         In-Lab         N           ANA Micro Mic         Gram Stain         RT - Routine         2-12-304-000002         10/30/2012 9:17 AM         In-Lab         N                                                                                                    |
|      | ANA Micro Mic         Gram Stain         ST - Stat         2-12-296-000052         10/22/2012 10:10 Al In-Lab         C           ANA Micro Mic         Gram Stain         RT - Routine         2-12-251-000001         9/7/2012 12:35 PM         In-Lab         N                                                                                                    |
|      |                                                                                                    |
| 5    | Select the order or orders to be transferred.                                                                                                    |
|      | • For a single accession, click on the <b>row</b> containing that accession.                                                                                                    |
|      | • For multiple orders listed in sequence.                                                                                                    |
|      | If Then                                                                                                    |
|      | • Click on the <b>first order</b> in the sequence.                                                                                                    |
|      | Click on the <b>last order</b> in the sequence                                                                                                    |
|      | <ul> <li>Release the Shift key.</li> </ul>                                                                                                    |
|      | the orders are • Click on the <b>first order</b> to be transferred.                                                                                                    |
|      | • Press and hold the <b>Ctrl</b> key.                                                                                                    |
|      | <ul> <li>Click on any additional orders to be transferred.</li> <li>Belease the Ctrl key</li> </ul>                                                                                                    |
|      | • Release the CHT Rey.                                                                                                    |
|      | PathNet General Lab: Pending Inquiry                                                                                                    |
|      |                                                                                                    |
|      | Selected Procedures                                                                                                    |
|      | Test Site: ANA Micro Mic Procedure: All                                                                                                    |
|      | Available Procedures                                                                                                    |
|      | ANA Micro Mic   Crystl-SyF   RT - Routine 2-12-250-000012   9/6/2012 3:42 PM   In-Lab   M                                                                                                    |
|      | ANA Micro Mic         Crystl-SyF         ST - Stat         2:12:296-000047         10/22/2012 10:10 Al In-Lab           AINA Micro Mic         Fecal WBC         FT - Routine 2:12:200-000013         3/6/2012 3:42 PM         In-Lab                                                                                                    |
|      | ANA Micro Mic         Fecal WBC         ST - Stat         2-12-296-000046         10/22/2012 10:10 AI         In-Lab         C           ANA Micro Mic         Gram Stain         RT - Routine         2-12-250-000011         9/6/2012 3:42 PM         In-Lab         N                                                                                                    |
|      | ANA Micro Mic         Gram Stain         RT - Routine         2-12-304-000002         10/30/2012 9:17 AM         In-Lab         M           ANA Micro Mic         Gram Stain         ST - Stat         2-12-296-000052         10/22/2012 10:10 AI In-Lab         C                                                                                                    |
|      | ANA Micro Mic Gram Stain RT - Routine 2:12:251-000001 9/7/2012 12:35 PM In-Lab                                                                                                    |
|      |                                                                                                    |

Changing the Designated Test Site, continued

| Step | Action                                                                                                    |  |  |  |  |
|------|----------------------------------------------------------------------------------------------------|--|--|--|--|
| 6    | <ul> <li>Click on <u>T</u>ask on the menu bar.</li> <li>Select Transfer &gt; Selected Orders &gt; All details.</li> </ul>                                                                                                    |  |  |  |  |
|      | PathNet General Lab: Pending Inquiry                                                                                                    |  |  |  |  |
|      | Iransfer     All Orders       Specimen Login     Selected Orders                                                                                                    |  |  |  |  |
| 7    | <ul> <li>The Transfer window opens.</li> <li>Select the Test Site in the <u>Transfer to Selected Orders To field</u>, clicking on the ellipses as needed.</li> <li>To reprint labels for the specimens being transferred, select Reprint <u>Labels</u>.</li> <li>Click on OK.</li> </ul> |  |  |  |  |
|      | Transfer   Transfer Selected Orders To:   BEL Micro Mid   Reprint Labels   OK   Cancel                                                                                                    |  |  |  |  |
| 8    | <ul> <li>To check if the selected orders are transferred to the new Test Site for resulting:</li> <li>Enter new Test Site in the Test Site box, clicking on the ellipses as needed.</li> <li>Click on <u>O</u>K.</li> </ul>                                                              |  |  |  |  |
|      | Select Pending Procedures       X         Iest Site:       BEL Micro Mic        OK         Procedure:       All        Cancel                                                                                                    |  |  |  |  |
|      | <ul> <li>○ <u>A</u>ll Pending</li> <li>○ <u>B</u>eceived Only</li> <li>⊙ <u>I</u>n-Lab Only</li> </ul>                                                                                                    |  |  |  |  |

Changing the Designated Test Site, continued

#### Changing the Designated Test Site, continued

| Step |                                                                    |                   | A            | ction           |                     |        |     |  |
|------|--------------------------------------------------------------------|-------------------|--------------|-----------------|---------------------|--------|-----|--|
| 9    | The <b>Pending Inquiry</b> window opens showing the new performing |                   |              |                 |                     |        |     |  |
|      | location and the orders that have been transferred.                |                   |              |                 |                     |        |     |  |
|      |                                                                    |                   |              |                 |                     |        |     |  |
|      | PathNet G                                                          | eneral Lab: Per   | nding Inquir | У               |                     | _      |     |  |
|      | <u>T</u> ask <u>V</u> iew <u>R</u> e:                              | sult <u>H</u> elp |              |                 |                     |        |     |  |
|      |                                                                    |                   |              |                 |                     |        |     |  |
|      |                                                                    | _LL ♥×            |              |                 |                     |        |     |  |
|      | Selected Proce                                                     | edures            |              |                 |                     |        |     |  |
|      | Test Site:                                                         | BEL Micro Mic     | 2            | Procedure:      | All                 |        |     |  |
|      |                                                                    |                   |              |                 |                     |        |     |  |
|      | Available Proced                                                   | ures              |              |                 |                     |        |     |  |
|      | Test Site                                                          | Procedure         | Priority     | Accession       | Collected           | Status |     |  |
|      | BEL Micro Mic                                                      | Crystl-SyF        | RT - Routine | 2-12-250-000012 | 9/6/2012 3:42 PM    | In-Lab | M   |  |
|      | BEL Micro Mic                                                      | Crystl-SyF        | ST - Stat    | 2-12-296-000047 | 10/22/2012 10:10 Al | In-Lab | C   |  |
|      | BEL Micro Mic                                                      | Gram Stain        | RT - Routine | 2-12-229-000003 | 8/16/2012 8:14 AM   | In-Lab | V   |  |
|      | BEL Micro Mic                                                      | Gram Stain        | RT - Routine | 2-12-244-000003 | 8/31/2012 11:37 AM  | In-Lab | V   |  |
|      | BEL Micro Mic                                                      | Gram Stain        | ST - Stat    | 2-12-268-000011 | 9/24/2012 2:22 PM   | In-Lab | C   |  |
|      | BEL Micro Mic                                                      | Gram Stain        | RT - Routine | 2-12-289-000001 | 10/15/2012 3:38 PM  | In-Lab | C   |  |
|      | BEL Micro Mic                                                      | India Ink         | ST - Stat    | 2-12-293-000003 | 10/19/2012 2:25 AM  | In-Lab | C   |  |
|      | BEL Micro Mic                                                      | MalariaScr        | ST - Stat    | 2-12-257-000004 | 9/13/2012 2:36 PM   | In-Lab | C 🗸 |  |
|      | •                                                                  |                   |              |                 |                     |        |     |  |
|      |                                                                    |                   |              |                 |                     |        |     |  |

| Viewing a<br>Transfer List | Follov | v the steps below to view a transfer list from any current or past                                                                                                    | date.      |
|----------------------------|--------|----------------------------------------------------------------------------------------------------|------------|
|                            | Step   | Action                                                                                                    | Icon       |
|                            | 1      | Click on the <b>Transfer Specimen</b> icon from the Appbar to launch the application.                                                                                                    | * <b>*</b> |
|                            | 2      | <ul> <li>The Transfer Specimens window opens.</li> <li>Select either Transferred or the Not Transferred radio button</li> <li>Enter the From and To locations, and the Date.</li> <li>Click on <u>Retrieve.</u></li> </ul>                                                                                                    |            |
|                            |        | Transfer Lits   Tox transferred                                                                                                    |            |
|                            | 3      | <ul> <li>Multiple transfer list numbers will display in the Lists box.</li> <li>Highlight the transfer List number to be viewed. The specimens on the selected transfer list displays to the right of the Lists box.</li> <li>PathNet Collections: Transfer Specimens         Iask Edit View Eeb         Iask Edit View Eeb         IsvL Lab SpecTrk To: Date:         SWL Mic SpecTrk To: Transfer Temp:         SWL Lab SpecTrk SWL Mic SpecTrk (All)     </li> <li>Accession Order Patient Name Patient ID: Desc See</li> <li>I 2/12/283-000093A MYUB Commerce, Commerce 1032 50231221982 3 mL UTM     </li> <li>I 2/12/283-000093A MYUB Commerce, Commerce 1032 50231221982 3 mL UTM</li> <li>I 2/12/283-000093A MYUB Commerce, Commerce 1032 50231221982 3 mL UTM</li> <li>I 2/12/283-000093A MYUB Commerce, Commerce 1032 50231221982 3 mL UTM</li> </ul> |            |

| Non-Controlled<br>Documents | <ul> <li>The following non-controlled document supports this procedure.</li> <li>Cerner GenLab Participant Guide – Fall 2011 Version 2.1</li> </ul> |
|-----------------------------|----------------------------------------------------------------------------------------------------|
| Controlled<br>Documents     | The following controlled documents support this procedure.<br>Regional Parent Document Reference Number: SCPMG LIS – 0082 Rev. 2                    |
| ]                           | Job Aid                                                                                                    |
|                             | Create a Transfer List                                                                                                    |
|                             | Modify a Transfer List                                                                                                    |
|                             | Associate a Transfer List to an Outer Tub                                                                                                    |
|                             | Transfer Specimens Using Pending Inquiry                                                                                                    |
|                             | Pocket Guide – Receptionists                                                                                                    |
|                             | Pocket Guide – Lab Assistant                                                                                                    |
|                             | Pocket Guide – Lab Assistant SWL                                                                                                    |
|                             | Pocket Guide – SPD and CSC SWL                                                                                                    |
|                             | Pocket Guide – CLS MC/MOB                                                                                                    |
|                             | Pocket Guide – CLS SWL                                                                                                    |
|                             |                                                                                                    |

Author(s) Maureen Ahler, MSQA, MT(ASCP) Chongbae Lee, MS, CLS Betty Lindgren, CLS Eleonor Arellano, MBA, MBA(HCM), MT(ASCP) Marian Azuma, CLS Filemon Lizan, CLS Michelle Borromeo Edna Makalintal, CLS Karen Brinson, MS, MT(ASCP) Linda Mercurio, MAM, MT(ASCP) Mario Calantoni, CLS Suzanne Nagami Cynthia Calderon, SBB, MT(ASCP) Carmelita Pascua, MT(ASCP) Charles E. Cummings Chet Phipps, CLS Stephanie Prien, MS, MT(ASCP) Ruby Co, CLS Joshua Evangelista, CLS Carlo Punu, CLS Anna Hamilton, MT(ASCP) Alan V. Tran Eleanor Ilagan, MT(ASCP) Diem Trang Vo, CLS Julie Kakuda Mary Anne Umekubo, MS, CLS Allison Kauf Janice Wolf, CLS